### **BAB III**

## METODE PENELITIAN

# 3.1. Objek Penelitian

Objek penelitian yang digunakan yaitu citra penyakit daun jagung dalam membaca sebuah objek citra pada bagian sistem deteksi penyakit daun jagung menggunakan algoritma *Convolutional Neural Network* (*CNN*). Dengan menggunakan algoritma *CNN*, terdapat 3 klasifikasi objek yang akan diteliti yaitu citra penyakit daun jagung , citra tersebut akan ditraining menggunakan google colab yang sudah melewati proses Labeling. Berikut Penjelasan Pada Tabel 3.1. Objek Penyakit Daun Jagung

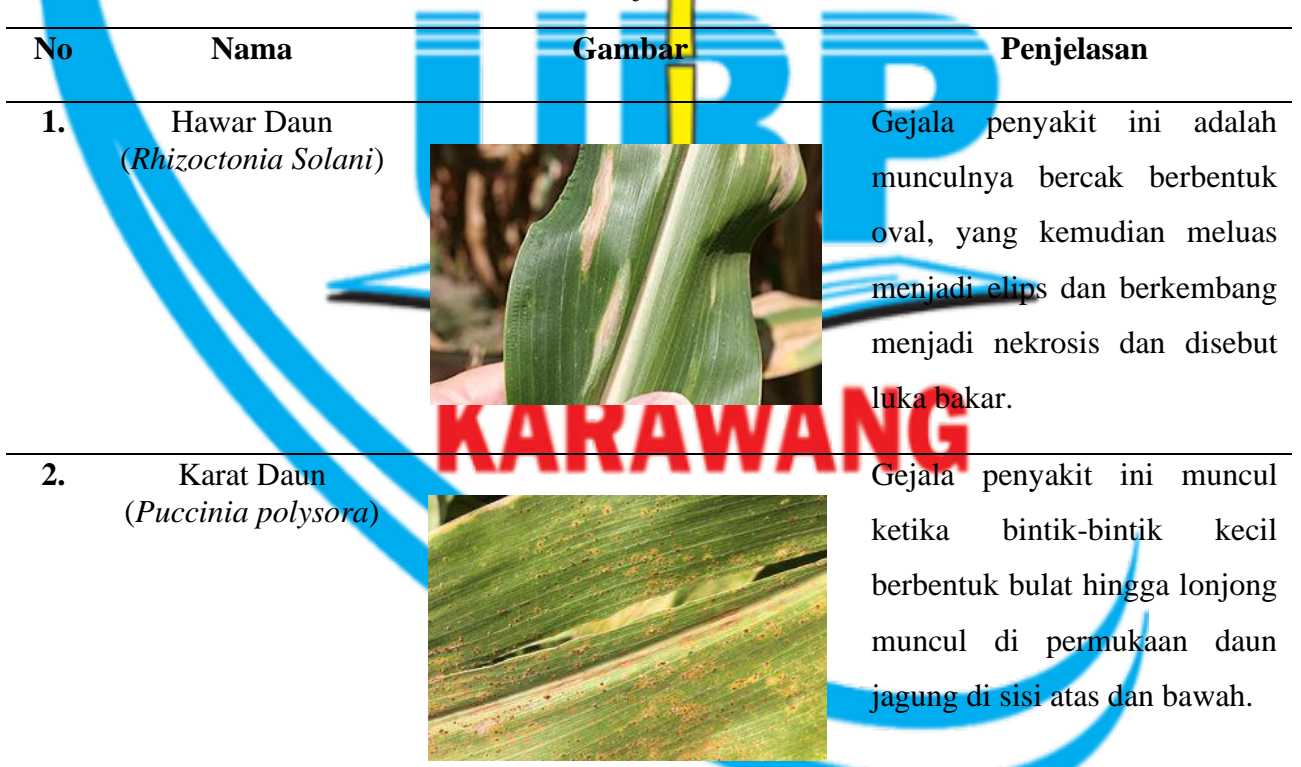

Tabel 3. 1. Objek Penelitian

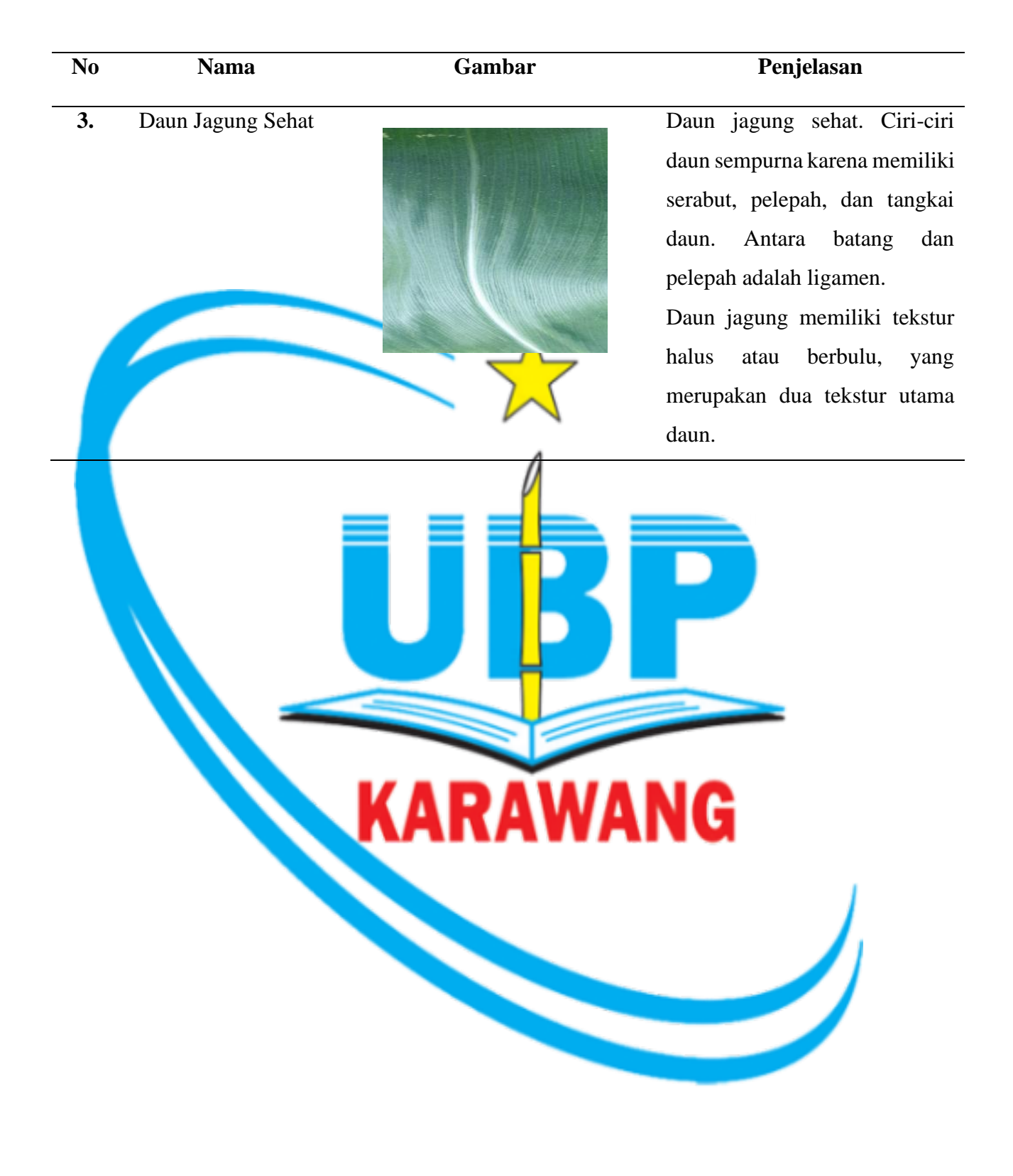

## **3.2. Bahan Penelitian**

Bahan penelitian yang digunakan berupa perangkat lunak dan juga perangkat keras, Serta untuk pengumpulan dataset yang diambil pada website <u>https://www.kaggle.com/datasets/smaranjitghose/corn-or-maize-leaf-disease-</u> <u>dataset</u> Dataset yang dikumpulkan berjumlah 900 dataset penyakit daun jagung yang dibagi menjadi 3 objek, setiap objek berisi 300 dataset yang akan ditraining pada google colab.

Perangkat lunak yang digunakan pada penelitian sebagai berikut :

- *Google collab* merupakan framework yang digunakan untuk menulis program menggunakan bahasa python beserta melakukan eksekusi program, sehingga nantinya program tersebut dapat tersimpan di drive dan mudah dibagikan.
- Visual Studio Code adalah aplikasi editor kode yang dikembangkan oleh Microsoft, dapat diunduh dan digunakan secara gratis pada berbagai perangkat desktop. Editor kode ini menawarkan banyak fitur lengkap dan ekstensi yang membuatnya menjadi favorit para pengembang. Visual Studio Code juga mendukung berbagai sistem operasi seperti Windows, Mac OS, Linux, dan lainnya. Requirements Visual Studio Code 2019 :
  - Windows 10 versi 1703 atau lebih tinggi: Home, Professional, Education, dan Enterprise
  - 1,8 GHz
  - RAM 2 GB RAM 8 GB
  - 64 Bit
  - Hard Disk 800MB 210GB
- Makesense.ai adalah Sebuah aplikasi berbasis website yang berfungsi untuk berbagai keperluan mengenai AI seperti computer vision yaitu pemberian label objek dan lain-lain.

#### 3.3. Prosedur Penelitian

Alur dari proses dalam penelitian ini dapat digambarkan dalam flowchart sebagai berikut:

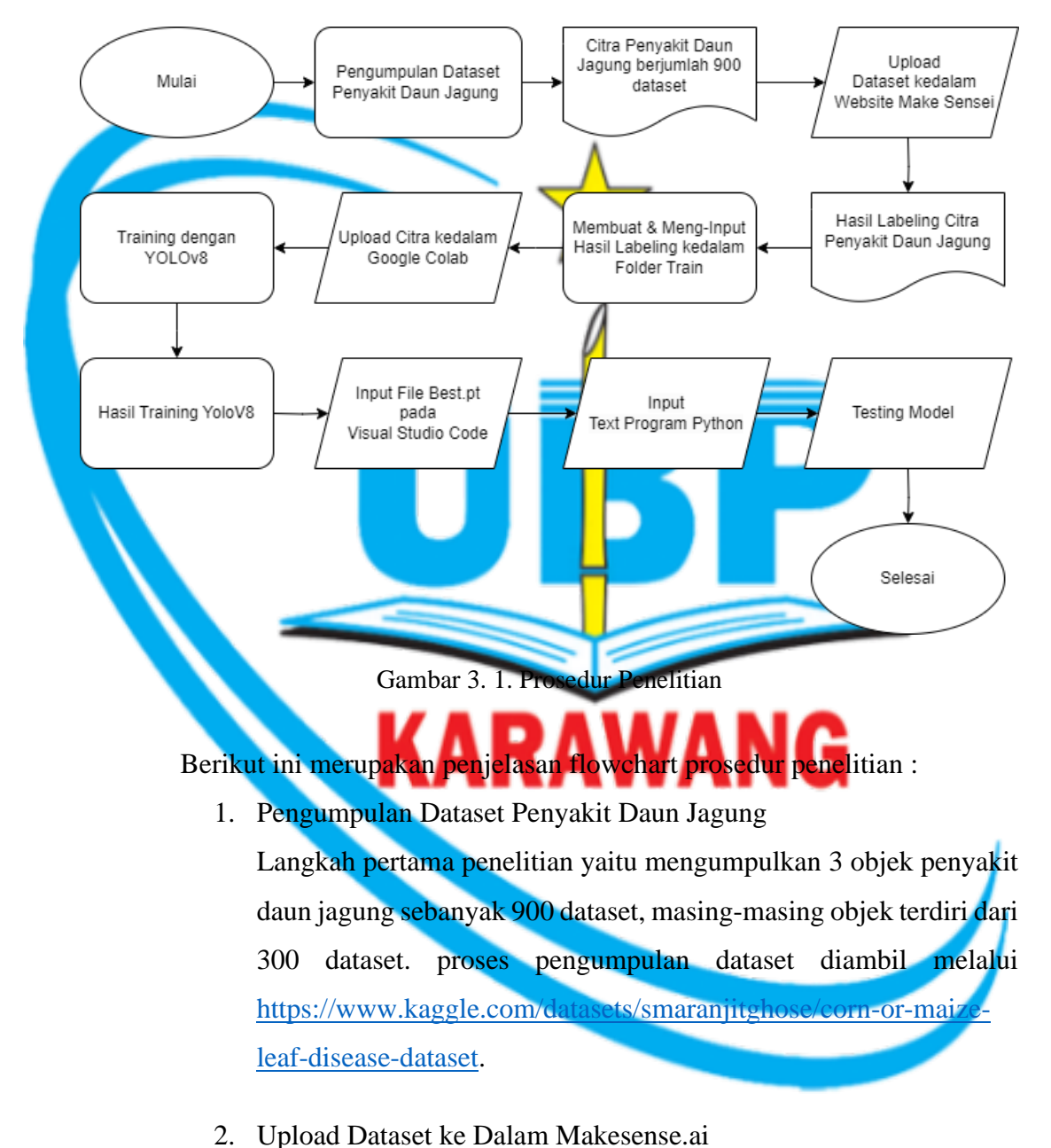

- Setelah dataset sudah terkumpul sebanyak 900 citra, langkah kedua penelitian memberi label objek dataset penyakit daun jagung, Website yang digunakan untuk pemberian label objek citra penyakit
  - daun jagung yaitu makesense.ai.

3. Membuat & Input Hasil Labeling ke Dalam Folder Train

Langkah ketiga penelitian yaitu membuat folder train & memasukan dataset penyakit daun jagung sebanyak 800 citra yang sudah diberi label ke dalam folder train.

4. Upload Citra ke Google Collab

Langkah keempat penelitian yaitu meng-input folder train yang berisi 900 dataset penyakit daun jagung ke dalam google collab.

5. Training YOLOv8

Langkah kelima yaitu menentukan *bact, epochs* dan *imgsize*. Semakin banyak epochs yang tentukan, maka semakin tinggi tingkat akurasi deteksi objeknya.

 Hasil Train YOLOv8
Langkah keenam, setelah proses training berhasil dilakukan. Selanjutnya menyimpan data hasil training berupa file best.pt. File tersebut berisi dataset yang telah ditraining pada website google colab.

Input File Best.pt Pada Visual Studio Code Langkah ketujuh, Memasukan file Best.pt yang sudah tersimpan kedalam Visual Studio Code.

- Input Text Program Python Langkah kedelapan, masukan text program python yang akan diproses untuk testing model.
- 9. Testing Model

Langkah terakhir, Testing Model penyakit daun jagung secara Real-Time menggunakan Webcam.